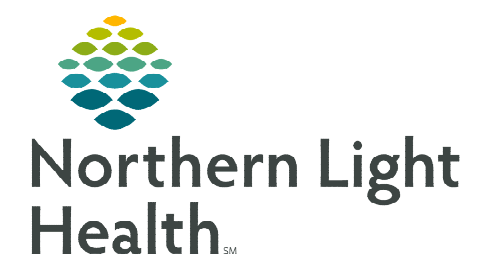

From the Office of Clinical Informatics Pharmacist Pain Consult PowerForm

September 22, 2022

Upon order entry by an inpatient provider, inpatient pharmacists receive a Pharmacy Consult – Pain Management task in the Multi-Patient Task List (MPTL). The Pharmacy Pain Consult PowerForm will be accessed from the Multi-Patient Task List.

## Ordering & Multi-Patient Task List

- By way of an electronic order entered by an inpatient provider for Pharmacy Consult Pain Management, a task will populate the Multi-Patient Task List (MPTL).
  - The Reason for Consult field is required and options include Convert opioid route of administration, Convert to different opioid medication, Recommend non-opioid adjunctive meds, or Recommend opioid dosing strategies. These four reasons will determine type of consult needed.

| 포 Details for Pharmacy Consult - Pain Management |                                                                                  |  |  |  |  |  |  |  |  |  |
|--------------------------------------------------|----------------------------------------------------------------------------------|--|--|--|--|--|--|--|--|--|
| Details 😥 Order Comments 🕼 Diagnoses             |                                                                                  |  |  |  |  |  |  |  |  |  |
|                                                  |                                                                                  |  |  |  |  |  |  |  |  |  |
| *Frequency:                                      | ONCE 👻                                                                           |  |  |  |  |  |  |  |  |  |
| *Reason for Consult:                             | <b>v</b>                                                                         |  |  |  |  |  |  |  |  |  |
| Priority:                                        | Convert opioid route of administration<br>Convert to different opioid medication |  |  |  |  |  |  |  |  |  |
| *Start Date/Time:                                | Recommend non-opioid adjunctive meds EDT                                         |  |  |  |  |  |  |  |  |  |
| Stop Date/Time:                                  | Recommend opioid dosing strategies EDT                                           |  |  |  |  |  |  |  |  |  |
| Comment:                                         |                                                                                  |  |  |  |  |  |  |  |  |  |
| 1 Missing Required Details                       | Dx Table Orders For Cosignature Sign                                             |  |  |  |  |  |  |  |  |  |

• The selection within **Reason for Consult** will display on the MPTL in the **Order Details** column.

|    | 5BLA / B590 / 02 | *TESTING, HANNAH | 2344380 | 08/18/2022 | 10:56 EDT | Pharmacy Consult - Pain Management | ONCE | ONCE Reason: Recommend non-opioid adjunctive meds Start Date: 08/1 |
|----|------------------|------------------|---------|------------|-----------|------------------------------------|------|--------------------------------------------------------------------|
| 39 |                  | 02/11/1977       |         |            |           |                                    |      |                                                                    |
|    |                  | *Name Aler       | 1       |            |           |                                    |      |                                                                    |
|    |                  |                  |         |            |           |                                    |      |                                                                    |

From the Office of Clinical Informatics Pharmacist Pain Consult PowerForm September 22, 2022 Page 2 of 3

## Pharmacist Pain Consult PowerForm

|         | Pharmacist Pain Consult                                                                                                    |                                                                                                    |                                                                                                    |                                 |                                                                                                    |                                                                                                    |                                                                                                    |                                                                                                    |                                 |  |  |
|---------|----------------------------------------------------------------------------------------------------|----------------------------------------------------------------------------------------------------|----------------------------------------------------------------------------------------------------|---------------------------------|----------------------------------------------------------------------------------------------------|----------------------------------------------------------------------------------------------------|----------------------------------------------------------------------------------------------------|----------------------------------------------------------------------------------------------------|---------------------------------|--|--|
|         | Ordering Provider Allergies - pulled from chart                                                                                                    |                                                                                                    |                                                                                                    |                                 |                                                                                                    |                                                                                                    |                                                                                                    |                                                                                                    |                                 |  |  |
|         | TESTING , ERX6                                                                                                    |                                                                                                    |                                                                                                    |                                 |                                                                                                    | penicill<br>bee stir                                                                                                    | lin (Anaphylae<br>ng (Throat tig                                                                                                    | tic shock)<br>htness)                                                                                                    |                                 |  |  |
|         | MME<br>in past 24 hr                                                                                                    | Morphine Milligram Ec                                                                                                    | uivalents (MME) in                                                                                                    | past 24 hours:                  |                                                                                                    |                                                                                                    |                                                                                                    |                                                                                                    |                                 |  |  |
|         | Discharge<br>Planning                                                                                                    | For discharge plannin<br>prescriptions to 100 M<br>gualifies for an exemp                                                                                                    | g, Maine state law li<br>IME/day or less, uni<br>tion.                                                                                                    | mits opioid<br>less the patient |                                                                                                    | Pharma                                                                                                    | ermacotherapy - Current medication list pulled from chart<br>edication List                                                                                                    |                                                                                                    |                                 |  |  |
|         | Opioid Tolerance                                                                                                    | O Opioid tolerant O                                                                                                    | ) Opioid naïve                                                                                                    |                                 |                                                                                                    | Active Medications<br>Ordered<br>budesonide: 6 mg, PO, Daily.                                                               |                                                                                                    |                                                                                                    |                                 |  |  |
|         |                                                                                                    | Opioid tolerance is de<br>receiving, for 1 week<br>morphine/day, or 60 M                                                                                                    | fined by the followin<br>or longer, at least: 1<br>1ME. Open Refere                                                                                                    | nts 📑                           | Hyperalimentation Soln(Neonatal) 100 mL: Titrate per TPN order<br>History - Problem list pulled from chart<br>Problems: |                                                                                                    |                                                                                                    |                                                                                                    |                                 |  |  |
|         | Bowel Regimen?                                                                                                    | O Yes C                                                                                                    | ) No                                                                                                    |                                 | =                                                                                                    | Pregnant (Since:05/16/2022) Active<br>Pregnant (Since:04/27/2022) Canceled/In Error<br>Headache (Since:02/11/1989) Resolved |                                                                                                    |                                                                                                    |                                 |  |  |
|         | Time (minutes)                                                                                                    |                                                                                                    |                                                                                                    |                                 |                                                                                                    |                                                                                                    | Diabetes mellitus (Since:) Canceled/in Error<br>Diabetes mellitus (Since:) Canceled/in Error                                                                                                    |                                                                                                    |                                 |  |  |
|         | Pertinent Subjecti                                                                                                    | ve / Objective                                                                                                    |                                                                                                    |                                 |                                                                                                    | Assess                                                                                                    | ment                                                                                                    |                                                                                                    |                                 |  |  |
|         | Segoe UI                                                                                                    | ¥ 9                                                                                                    | - 🧐 🐰                                                                                                    | 🖻 🖻 🖪                           | UZ                                                                                                    | Segoe                                                                                                    | UI                                                                                                    | v 9 v 🧐 🐰 📭 I                                                                                                    | <u>в в п</u>                    |  |  |
|         |                                                                                                    |                                                                                                    |                                                                                                    |                                 |                                                                                                    | Pati                                                                                                    | ient Visit Cor                                                                                                    | ducted? O Yes O No                                                                                                    |                                 |  |  |
|         |                                                                                                    |                                                                                                    |                                                                                                    |                                 | 0000000                                                                                                    | Pati<br>If pi<br>O<br>O<br>O                                                                                                | ient Visit Cor<br>atient visit co<br>Simple Assess<br>Low Complexit<br>Moderate Com                                                                                                    | ducted? Yes No<br>nonucted, select assessment level.<br>next Level O High Complexity Level 4<br>y Level 2 O Vey Complex Level 5 99<br>plexity Leve                                                                                                    |                                 |  |  |
| alou da |                                                                                                    |                                                                                                    | Morph                                                                                                    | ine Milligi                     | am I                                                                                                    | Pati<br>If p<br>O<br>O<br>O                                                                                                 | ient Visit Cor<br>atient visit or<br>Simple Assess<br>Low Complexit<br>Moderate Com                                                                                                    | ducted? <u>Yes</u> <u>No</u><br>nnducted, select assessment level.<br>nent Level <u>O</u> High Complexity Level 4<br>Level <u>O</u> Very Complex Level 5 99<br>plexity Leve                                                                                                    |                                 |  |  |
| on      |                                                                                                    | Convert from dos                                                                                                    | Morph<br>se to MME                                                                                                    | ine Milligi                     | am f                                                                                                    | Pati<br>If pi<br>O<br>O<br>O                                                                                                | ient Visit Cor<br>atient visit co<br>Simple Assess<br>Low Complexit<br>Moderate Com                                                                                                    | ducted? Yes No<br>moducted, select assessment level.<br>Server Level Organization of this complexity level<br>(Server 2) Very Complex Level 5 99<br>plexity Leve                                                                                                    |                                 |  |  |
| on      | From Drug, Route a<br>Equivalent to Morpha                                                                                                    | Convert from dos<br>nd Dose (mg)<br>ne (crail) 30 mg<br>requivalent.                                                                                                    | Morph<br>se to MME<br>Enter the TOTAL<br>mg in 24 HOURS                                                                                                    | ine Milligr                     | am E                                                                                                    | Pati<br>If pi<br>O<br>O<br>O                                                                                                | ient Visit Cor<br>atient visit cc<br>Simple Assess<br>Low Complexit<br>Moderate Com<br>alents Ca                                                                                                    | ducted? Yes No<br>inducted, select assessment level.<br>Inducted, select assessment level.<br>Vey Complex Level 5 93<br>plexity Leve<br>Convert to dose from MME<br>To Drug, Route and Dose (mg)<br>Equivalent to Morphine (oral) 30 mg<br>From MME-30 mg per equivalent.                                                                                                    | Total dose /24<br>(not reduc    |  |  |
| tion    | From Drug, Route a<br>Equivalent to Morphin<br>To MMEPalan gr                                                                                                    | Convert from dos<br>nd Dose (mg)<br>ne (cmi) 30 mg<br>requivalent.                                                                                                    | Morph<br>se to MME<br>Enter the TOTAL<br>mg in 24 HOURS                                                                                                    | <b>ine Millig</b>               | am I                                                                                                    | Pati<br>If pi<br>O<br>O<br>O<br>O                                                                                           | ient Visit Cor<br>atient visit co<br>Simple Assess<br>Low Complexit<br>Moderate Com<br>Alents Ca<br>MME (mg)                                                                                                    | ducted? Yes No<br>inducted, select assessment level.<br>nert Level Pigh Complexit Level 5 93<br>plexity Leve<br>Convert to dose from MME<br>To Drug, Route and Dose (mg)<br>Equivalent to Morphine (oral) 30 mg<br>From MME-30 mg per equivalent.                                                                                                    | Total dose /24<br>(not reduc    |  |  |
| tion    | From Drug, Route a     Equivalent to Morphine     Constraint to Morphine     (76)     Morphine (76)     Morphine (76)                                                                                                    | Convert from dos<br>nd Dose (mg)<br>ne (crai) 30 mg<br>requivalent.<br>9 mg<br>erail 10 mg                                                                                                    | Morph<br>se to MME<br>Enter the TOTAL<br>mg in 24 HOURS                                                                                                    | ine Milligr                     | am f                                                                                                    |                                                                                                    | ient Visit Cor<br>atient visit co<br>Simple Assess<br>Low Complexit<br>Moderate Com<br>alents Ca<br>MME (mg)                                                                                                    | ducted? Yes No<br>inducted, select assessment level.<br>met Level Pigh Complexit Level 5 93<br>plexity Leve<br>Convert to dose from MME<br>To Drug. Route and Dose (mg)<br>Equivalent to Morphine (oral) 30 mg<br>From MME=30 mg per equivalent.<br>Morphine (Drail) 30 mg<br>Morphine (Datenteral) 10 mg                                                                                                    | Total dose /24<br>(not reduc    |  |  |
| ion     | From Drug, Route a     Equivalent to Morphe     To MME-30 mg pe     Morphine (Dra) 3     Morphine (Parent     O Morphine (Parent     O HYDROmorphon                                                                                                    | Convert from dos<br>nd Dose (mg)<br>ne (crai) 30 mg<br>reculvalant.<br>0 mg<br>erai) 10 mg<br>e (0rai) 7.5 mg                                                                                                    | Morph<br>ie to MME<br>Enter the TOTAL<br>mp in 24 HOURS                                                                                                    | ine Milligr                     | am t                                                                                                    | Pati<br>If p<br>O<br>O<br>O                                                                                                 | ient Visit Cor<br>atient visit co<br>Single Assess<br>Low Complexit<br>Moderate Com                                                                                                    | ducted? Yes No<br>inducted, select assessment level.<br>met Level A High Complexit Level 5<br>v Level 2 Very Complex Level 5<br>Very Complex Level 5<br>Very Complex | Total dose /24<br>(not reduc    |  |  |
|         | From Drug, Route a<br>Equivalent to Morphile<br>To MME-30 mg pe<br>Morphine (Dre) 3<br>Morphine (Parent<br>O HYDROmorphon<br>O HYDROmorphon                                                                                                    | Convert from dos<br>nd Dose (mg)<br>ne (crai) 30 mg<br>r equivalent.<br>ong<br>eral 110 mg<br>(Dral) 7.5 mg<br>(Dral) 7.5 mg<br>(Dral) 7.5 mg                                                                                                    | Morph<br>e to MME<br>Enter the TOTAL<br>mg in 24 HOURS                                                                                                    | Calculated MI                   | am I                                                                                                    |                                                                                                    | ient Visit Cor<br>atient visit cc<br>Simple Assess<br>Low Complexe<br>Moderate Com<br>alents Ca<br>MME (mg)                                                                                                    | ducted? Yes No<br>inducted, select assessment level.<br>met Level A High Complexit Level 5<br>v Level 2 Very Complex Level 5<br>Plexity Leve<br>Convert to dose from MME<br>To Drug, Route and Dose (mg)<br>Equivalent to Morphine (oral) 30 mg<br>From MME-30 mg per equivalent.<br>Morphine (Drail) 30 mg<br>Morphine (Drail 30 mg<br>Morphine (Drail 7.5 mg<br>HYDPROmorphone (Drail) 7.5 mg                                                                                                    | Total dose /2/<br>(not reduc    |  |  |
| on      | From Drug, Bolds<br>Equivalent Is Norph<br>To MIE-30 mg pe<br>Maphine (Dra) 3<br>Maphine (Parent<br>O HYDROmorphon<br>O FentaWYL (Paren                                                                                                    | Convert from dos<br>nd Dose (mg)<br>ne (crai) 30 mg<br>requivalent.<br>0 mg<br>eral) 10 mg<br>(Dral) 7.5 mg<br>e (Parenteral) 11.5 mg<br>Parenteral) 11.5 mg<br>100 mcd                                                                                                    | Morph<br>e to MME<br>Enter the TOTAL<br>mp in 24 HOURS                                                                                                    | Calculated MI                   |                                                                                                    | Pati                                                                                                    | ient Visit Cor<br>atient visit cc<br>Simple Assess<br>Low Complexit<br>Moderate Com<br>alents Ca<br>MME (mg)                                                                                                    | ducted? Yes No<br>inducted, select assessment level.<br>Inducted, select assessment level.<br>Inducted, select assessment level.<br>Inducted Provide Statement level.<br>Note: Select assessment level.<br>Inducted Provide Statement level.<br>Convert to dose from MME<br>To Drug, Route and Dose (mg)<br>Equivalent to Morphine (oral) 30 mg<br>From MME-30 mg per equivalent.<br>Morphine (Drail) 30 mg<br>Morphine (Drail) 30 mg<br>Morphine (Drail) 10 mg<br>HYDROmorphone (Drail) 7.5 mg<br>HYDROmorphone (Drail) 7.5 mg<br>HYDROmorphone (Parenteral) 1.5 mg<br>From MME-30 mg per enteral) 1.5 mg                                                                                                    | Total doss /24<br>(not reduc    |  |  |
| on      | From Drug, Raule as<br>Equivalent to Morphi<br>To MME-30 mg per<br>Morphine (Draft)<br>Morphine (Draft)<br>Morphine (Parent<br>HYDROmorphon<br>C HYDROmorphon<br>C FentalYNL (Parent<br>O asyCDIONE film:                                                                                                    | Convert from dos<br>nd Dose (mp)<br>ns (creal) 30 mg<br>eral) valant.<br>(or ng)<br>(or ng)<br>(o                                                                                                    | Morph<br>e to MME<br>Enter the TOTAL<br>mg in 24 HOURS                                                                                                    | Calculated MI                   |                                                                                                    |                                                                                                    | ient Visit Cor<br>atient visit cor<br>single Assess<br>Low Complexit<br>Moderate Com<br>alents Ca<br>MME (mg)                                                                                                    | ducted? Yes No<br>inducted, select assessment level.<br>Inducted, select assessment level.<br>Inducted, select assessment level.<br>Inducted Provide Statement level.<br>Very Complex Level 5 93<br>plexity Leve<br>Convert to dose from MME<br>To Drug, Route and Dose (mg)<br>Equivalent to Morphine (oral) 30 mg<br>From MME-30 mg per equivalent.<br>Morphine (Drail) 30 mg<br>Morphine (Drail 30 mg<br>HYDROmorphone (Drail 7.5 mg<br>HYDROmorphone (Drail 7.5 mg<br>From MME) 1.5 mg<br>From NME.                                                                                                    | Total doss /2<br>(not reduc     |  |  |
| tion    | From Drug, Rock as<br>Equivalent to Morphi<br>To MME-30 mp<br>Morphine (Drug)<br>Morphine (Parent<br>HYDROmorphony<br>HYDROmorphony<br>FentalYYL (Parent<br>OrgCODONE (Or<br>Codptione ITrul) '20                                                                                                    | Convert from dos<br>nd Dose (mp)<br>ns (crail) 30 mg<br>erailvalent.<br>0 mg<br>e (0ral) 7.5 mg<br>e (0ral) 7.5 mg<br>terail 0.1 mg(100 mcg<br>0.1 mg(100 mcg<br>0.0 mg                                                                                                    | Morph<br>e to MME<br>Enter the TOTAL<br>mg in 24 HOURS                                                                                                    | ine Milligi<br>Calculated Mi    |                                                                                                    |                                                                                                    | ient Visit Cor<br>atient visit cor<br>atient visit cor<br>Simple Assess<br>Low Complexit<br>Moderate Com<br>alents Ca<br>MME (mg)                                                                                                    | ducted? Yes No<br>inducted, select assessment level.<br>Inducted, select assessment level.<br>Inducted, select assessment level.<br>Inducted Select assessment level.<br>Very Complex Level 5 93<br>plexity Leve<br>Convert to dose from MME<br>To Drug, Route and Dose (mg)<br>Equivalent to Morphine (oral) 30 mg<br>From MME-30 mg per equivalent.<br>Morphine (Drail) 30 mg<br>Morphine (Drail 30 mg<br>HYDROmorphone (Drail 7.5 mg<br>From MME) 1.5 mg<br>From MME (Drail) 0.1 mg(100 mcg)<br>OrageDODONE (Drail) 0.1 mg(100 mcg)<br>Codenien (Drail) 200 mg                                                                                                    | Total doss /24<br>(not reduc    |  |  |
|         | From Drug, Rock as<br>Equivalent to Morphi<br>To MME-30 mp be<br>Morphine (Draft)<br>Morphine (Parent<br>HYDROmorphony<br>FrentahYL (Parent<br>OrgCODONE (Dra<br>Codeline (Draft)<br>Codeline (Draft)                                                                                                    | Convert from dos<br>nd Dose (mp)<br>ns (crail) 30 mg<br>erail 10 mg<br>e (0ral) 7.5 mg<br>texail 0.1 mg100 mcg<br>0 mg<br>0 mg<br>0 mg                                                                                                    | Morph<br>e to MME<br>Enter the TOTAL<br>mg in 24 HOURS                                                                                                    | Calculated MI                   |                                                                                                    |                                                                                                    | ient Visit Cor<br>atient visit cor<br>atient visit cor<br>Simple Assess<br>Low Complexit<br>Moderate Com<br>alents Ca<br>MME (mg)                                                                                                    | ducted? Yes No<br>inducted, select assessment level.<br>Inducted, select assessment level.<br>Inducted, select assessment level.<br>Inducted Select assessment level.<br>Very Complex Level 5 93<br>plexity Leve<br>Convert to dose from MME<br>To Drug, Route and Dose (mg)<br>Equivalent to Morphine (oral) 30 mg<br>From MME-30 mg per equivalent.<br>Morphine (Drail) 30 mg<br>Morphine (Drail) 30 mg<br>HYDROmorphone (Drail 7.5 mg<br>HYDROmorphone (Drail 7.5 mg<br>HYDROmorphone (Drail 7.5 mg<br>Frent MME)<br>FentalVYL (Parenteral) 0.1 mg(100 mcg)<br>Codenie (Drail) 20 mg<br>Codenie (Drail) 20 mg                                                                                                    | Total doss /24<br>(not reduce)  |  |  |
| ion     | Prom Drug, Rocks a<br>Equivalent to Morphi<br>To MME-30 mp b<br>Morphine (Draft)<br>Morphine (Parent<br>MrDROmorphony<br>PentalYNL (Parent<br>OspCODONE (Dra<br>Codeline (Draft)<br>Codeline (Draft)<br>Codeline (Draft)<br>Codeline (Draft)                                                                                                    | Convert from dos<br>nd Dose (mp)<br>ns (crail) 30 mg<br>erail 10 mg<br>e (0ral) 7.5 mg<br>terail 10.1 mg100 mcg<br>0 mg<br>0 mg | Morph<br>e to MME<br>Enter the TOTAL<br>mg in 24 HOURS                                                                                                    | ine Milligi                     |                                                                                                    |                                                                                                    | ient Visit Cor<br>atient visit cor<br>atient visit cor<br>Simple Assess<br>Low Complexit<br>Moderate Com<br>alents Ca<br>MME (mg)                                                                                                    | ducted? Yes No<br>inducted, select assessment level.<br>Inducted, select assessment level.<br>Inducted, select assessment level.<br>Inducted Select assessment level 4<br>Very Complex Level 5<br>Very Complex Level 5<br>Inducted Select and Dose (from MME<br>To Drug, Route and Dose (from MME<br>To Drug, Route and Dose (from MME<br>To Drug, Route and Dose (from MME<br>To Drug, Route and Dose (from MME<br>To Drug, Route and Dose (from MME<br>To Drug, Route and Dose (from MME<br>To Drug, Route and Dose (from MME<br>To Drug, Route and Dose (from<br>Equivalent to Morphine (oral) 30 mg<br>Morphine (Drail) 30 mg<br>(HYDROmorphone (Drail 7.5 mg<br>(HYDROmorphone (Drail 7.5 mg<br>(Define (Drail 20 mg<br>(Define (Drail 20 mg<br>(Define (Drail 20 mg<br>(Define (Drail 20 mg                                                                                                    | Total doss /24<br>(not reduced) |  |  |
| tion    | From Drug, Books<br>Equivalent Es Morphi<br>To MME-30 mp<br>Morphine (Death)<br>Morphine (Parent<br>HYDROmorphone<br>C HYDROmorphone<br>C exclaime (Draft)<br>C codeine (Draft)<br>C Codeine (Draft)<br>C Manacites (Traft)                                                                                                    | Convert from dos           nd Dose (mp)           ns (crail) 30 mg           eral) 10 mg           eral) 10 mg           e (Oral) 7.5 mg           teral) 0.1 mg100 mcg           a) 20 mg           0 mg           Oral) 30 mg           Oral) 30 mg           Oral) 30 mg                                                                                                    | Morph<br>e to MME<br>Enter the TOTAL<br>mg in 24 HOURS                                                                                                    | ine Milligi                     |                                                                                                    |                                                                                                    | ient Visit Cor<br>atient visit cor<br>atient visit cor<br>single Assess<br>Low Complexit<br>Moderate Com<br>alents Ca<br>MME (mg)                                                                                                    | ducted? Yes No<br>inducted, select assessment level.<br>Inducted, select assessment level.<br>Inducted, select assessment level.<br>Inducted Select assessment level.<br>Note: Select assessment level Select<br>Inducted Select assessment level Select<br>Inducted Select assessment level Select<br>Inducted Select assessment level Select<br>Inducted Select assessment level Select<br>Norphine (Oral) 30 mg<br>Maphine (Parenteral) 10 mg<br>Inducted Select assessment level Select<br>Norphine (Oral) 7.5 mg<br>Inducted Select assessment level Select assessment level                                                                                                    | Total dose /24<br>(not reduc    |  |  |
| tion    | From Drug, Boats<br>Estublisht E. Morph<br>To MME-30 mp<br>C. Morphine (Parent<br>C. Morphine (Parent)<br>C. MORDimer (Parent)<br>C. MORDimer (Parent)<br>C. Goldene (Dral) 20<br>C. Codene (Dral) 20<br>C. Codene (D | Convert from dos<br>nd Dose (mg)<br>nd (cmi) (mg)<br>er (cmi) (mg)<br>eral) 10 mg<br>e (Oral) 7.5 mg<br>teral) 10 mg<br>o (Parenteral) 15 mg<br>teral) 0.1 mg(100 mg)<br>a)) 20 mg<br>Orag<br>Orag<br>Orag<br>300 mg<br>300 mg                                                                                                    | Morph<br>e to MME<br>Enter the TOTAL<br>mg in 24 HOURS                                                                                                    | ine Milligi                     |                                                                                                    |                                                                                                    | ient Visit Cor<br>atient visit cor<br>atient visit cor<br>single Assess<br>Low Complexit<br>Moderate Com<br>moderate Com<br>modera | ducted? Yes No<br>inducted, select assessment level.<br>met Level A High Complexit Level 4<br>p Level 2 High Complexit Level 5<br>Very Complex Level 5<br>Very Complex Level 5<br>Convert to dose from MME<br>To Drug, Route and Dose (mg)<br>Equivalent to Morphine (oral) 30 mg<br>Morphine (Drail) 30 mg<br>Morphine (Drail) 30 mg<br>HYDROmorphone (Drail 7.5 mg<br>HYDROmorphone (Drail 7.5 mg<br>Fental Miles 20 mg<br>Fental Miles 20 mg<br>Fental Miles 20 mg<br>Codeline (Drail) 20 mg<br>Codeline (Drail) 20 mg<br>Codeline (Drail) 20 mg<br>Codeline (Drail) 30 mg<br>Morphine (Oral) 30 mg<br>Meperidine (Oral) 30 mg                                                                                                    | Total doss /24<br>(not reduc    |  |  |
| stion   | From Drug, Route     Equivativit to Morph     To MME-30 wg pe     To MME-30 wg pe     Morphine (Parent)     MrDROmophone     FrohNYL (Parent     Org/CDDUNE (Dre     Coderie (Dra)) 20     Coderie (Dra) 20     Coderie (Dra) 20     Coderi                                                                                                    | Convert from dos<br>of Dose (mg)<br>(cqu) 20 mg<br>requivalent.<br>9 mg<br>el (Dral) 7.5 mg<br>e (Dral) 7.5 mg<br>e (Dral) 7.5 mg<br>e (Dral) 7.5 mg<br>e (Dral) 2.5 mg<br>e (Dral) 2.0 mg<br>0 mg<br>10 mg<br>10 mg<br>10 mg<br>10 mg<br>10 ng<br>10 ng                                                                                                    | Morph<br>te to MME<br>Enter the TOTAL<br>mg in 24 HOURS<br>Comparison<br>Comparison<br>Com |                                 |                                                                                                    |                                                                                                    | ient Visit Cor<br>atient visit cr<br>atient visit cr<br>Single Assess<br>Moderate Com<br>MME (mg)                                                                                                    | ducted? Yes No<br>inducted, select assessment level.<br>Inducted, select assessment level.<br>Inducted, select assessment level.<br>Inducted assessment level.<br>Very Complex Level 5 93<br>plexity Leve<br>Convert to dose from MME<br>To Drug, Route and Dose (mg)<br>Equivalent to Morphine (oral) 30 mg<br>From MME-30 mg per equivalent.<br>Morphine (Dral) 30 mg<br>HYDROmorphone (Dral) 75 mg<br>HYDROmorphone (Dral) 75 mg<br>HYDROmorphone (Dral) 21 mg<br>Codeline (Dral) 20 mg<br>Codeline (Dral) 20 mg<br>Codeline (Dral) 20 mg<br>Codeline (Dral) 30 mg<br>Meperidme (Dral) 30 mg<br>Meperidme (Dral) 30 mg<br>Meperidme (Dral) 30 mg<br>Meperidme (Dral) 30 mg<br>Meperidme (Dral) 30 mg<br>Meperidme (Dral) 30 mg<br>Meperidme (Dral) 30 mg<br>Meperidme (Dral) 30 mg<br>Meperidme (Dral) 30 mg<br>Meperidme (Dral) 30 mg                                                                                                    | Total dose /24                  |  |  |
| t       | From Drug, Bouts     Form Drug, Bouts     Form Drug, Bouts     To MME-30 mg pe     To MME-30 mg pe     Morphine (Parent     Morphine (Parent     MrDROmorphon     FentaNYL (Parent     OrgCDDDNE (Dir     Codeine (Dras) 20     Codeine (Dras) 20     Codeine (Dras) 20     Codeine (Dras) 20     Codeine (Dras) 20     Codeine (Dras) 20     Codeine (Dras) 20     Codeine (Dras) 20     Morpeidne (Dras)     Meperidne (Parent                                                                                                    | Convert from dos           nd Dose (mg)           (crai) 30 mg           requivalent.           0 mg           (crai) 30 mg           (crai) 75 mg           (crai) 75 mg           (crai) 75 mg           (crai) 75 mg           (crai) 75 mg           (crai) 70 mg           (crai) 70 mg           (crai) 70 mg           (crai) 30 mg           (crai) 30 mg           (crai) 100 mg                                                                                                    | Morph<br>e to MME<br>Enter the TOTAL<br>mg in 24 HOURS                                                                                                    |                                 |                                                                                                    |                                                                                                    | ient Visit Cor<br>atient visit cr<br>atient visit cr<br>Single Assess<br>Moderate Com<br>alents Ca<br>MME (mg)                                                                                                    | ducted? Yes No<br>mducted, select assessment level.<br>met Level A High Complexit Level 4<br>p Level 2 Very Complex Level 5 99<br>plexity Leve<br>Convert Codose from MME<br>To Drug, Route and Dose (mg)<br>Equivalent to Morphine (oral) 30 mg<br>From MME-30 mg per equivalent.<br>Morphine (Dral) 30 mg<br>HYDROmorphone (Dral) 7.5 mg<br>HYDROmorphone (Dral) 7.5 mg<br>Codeine (Dral) 20 mg<br>Codeine (Dral) 20 mg<br>Codeine (Dral) 20 mg<br>Codeine (Dral) 20 mg<br>Codeine (Dral) 30 mg<br>Meperidme (Dral) 30 mg<br>Meperidme (                 | Total dose /2<br>(not reduce)   |  |  |

The updated PowerForm will include the addition of documentation fields: MME in past 24 hr,
 Discharge Planning, Opioid Tolerance, Bowel Regimen, and Pertinent Subjective / Objective.

- Documentation fields that have been removed from the PowerForm: Monitoring retains last charted information, and Education retains last charted information.
- **<u>STEP 1</u>**: Double-click **Pharmacy Consult Pain Management** task.
- **<u>STEP 2</u>**: The **Pharmacist Pain Consult** PowerForm will open to the **Pain Consult** tab.
- <u>STEP 3</u>: Free-text documentation is entered in the **Pertinent Subjective / Objective, Assessment**, and **Recommendation** sections.
- **STEP 4:** Click the **MME Calculation** tab to view the **Morphine Milligram Equivalents Calculation** section determine **Total calculated MME in 24 hours** and/or **Total MME entered** depending on consult requested.
- STEP 5: After determining Total calculated MME in 24 hours and/or Total MME entered, click the Pain Consult tab to navigate back to the Pharmacist Pain Consult section. Total calculated MME in 24 hours should be documented in MME in past 24 hour field.
- STEP 6: With this information, further options for documentation can be entered in the following sections:
   Opioid Tolerance, Bowel Regimen, Time (minutes) (to document time Pharmacist spent on consult), Patient Visit Conducted?, and If patient visit conducted, select assessment level.
- <u>NOTE</u>: Sections: MME in past 24 hr, Discharge Planning, and Opioid tolerance (second field) all include important information for consult documentation. The second Opioid Tolerance field, has available reference information.

| Pain Consult - Opioid Tolerance Defined                                                                     |                                               |                                       |                     |                       |                        |  |  |  |  |  |
|----------------------------------------------------------------------------------------------------|-----------------------------------------------|---------------------------------------|---------------------|-----------------------|------------------------|--|--|--|--|--|
| Reference                                                                                                   |                                               |                                       |                     |                       |                        |  |  |  |  |  |
| Pain Consult - Opioid Tolerance                                                                             | Defined                                       |                                       |                     | -                     |                        |  |  |  |  |  |
| CarePlan information                                                                                        | O Chart guide                                 | <ul> <li>Nurse preparation</li> </ul> | O Patient education | Policy and procedures | Scheduling information |  |  |  |  |  |
| Opioid tolerance is defined by the following markers.<br>Patients receiving for 1 week or longer, at least: |                                               |                                       |                     |                       |                        |  |  |  |  |  |
| <ul> <li>60 mg oral morphine /d</li> </ul>                                                                  | <ul> <li>60 mg oral morphine /day;</li> </ul> |                                       |                     |                       |                        |  |  |  |  |  |
| <ul> <li>25 mcg transdermal fer</li> </ul>                                                                  | 25 mcg transdermal fentaNYL /hour;            |                                       |                     |                       |                        |  |  |  |  |  |
| 30 mg oral oxyCODONE /day:     amother and MDROmerphane /day:                                               |                                               |                                       |                     |                       |                        |  |  |  |  |  |
| 6 60 mg oral HYDROcodene /day; or                                                                           |                                               |                                       |                     |                       |                        |  |  |  |  |  |
| an equianalgesic dose of another opioid, including heroin and /or non-prescribed opioids.                   |                                               |                                       |                     |                       |                        |  |  |  |  |  |
| •                                                                                                    |                                               |                                       |                     |                       |                        |  |  |  |  |  |
|                                                                                                    |                                               |                                       |                     |                       |                        |  |  |  |  |  |

For questions regarding process and/or policies, please contact your unit's Clinical Educator or Clinical Informaticist. For any other questions please contact the Customer Support Center at: 207-973-7728 or 1-888-827-7728.